## **Installing the Eclipse IDE**

To set up your home computer to complete Java assignments, perform the following steps. If you have 64-bit Windows, see the note at the bottom of this page.

- 1. Install the current J2SE Development Kit by performing the following steps:
  - Go to <a href="http://www.oracle.com/technetwork/java/javase/downloads/index.html">http://www.oracle.com/technetwork/java/javase/downloads/index.html</a> and click the Java Download button.

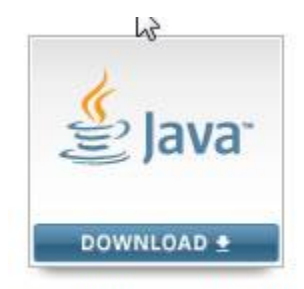

Java Platform (JDK) 7u7

- Under "Java SE Development Kit 7uXX", accept the License Agreement and then select the version that corresponds with your operating system, x86 for 32-bit Windows and x64 for 64-bit. NOTE: If you have more than one Program Files folder on your machine, pay attention to where Java gets installed!\*
- After the file downloads, run the installer.

| You must accept the Oracle Binary Code License Agreement for Java SE to downlo<br>software. |                                                                                                    |                                 |
|---------------------------------------------------------------------------------------------|----------------------------------------------------------------------------------------------------|---------------------------------|
|                                                                                             |                                                                                                    |                                 |
| Linux x86                                                                                   | 120.62 MB                                                                                                    | jdk-7u7-linux-i586.rpm          |
| Linux x86                                                                                   | 92.86 MB                                                                                                    | jdk-7u7-linux-i586.tar.gz       |
| Linux x64                                                                                   | 118.8 MB                                                                                                    | jdk-7u7-linux-x64.rpm           |
| Linux x64                                                                                   | 91.59 MB                                                                                                    | jdk-7u7-linux-x64.tar.gz        |
| Mac OS X                                                                                    | 143.46 MB                                                                                                    | jdk-7u7-macosx-x64.dmg          |
| Solaris x86                                                                                 | 135.4 MB                                                                                                    | jdk-7u7-solaris-i586.tar.Z      |
| Solaris x86                                                                                 | 91.86 MB                                                                                                    | jdk-7u7-solaris-i586.tar.gz     |
| Solaris x64                                                                                 | 22.51 MB                                                                                                    | 1 jdk-7u7-solaris-x64.tar.Z     |
| Solaris x64                                                                                 | 14.95 MB                                                                                                    | jdk-7u7-solaris-x64.tar.gz.     |
| Solaris SPARC                                                                               | 135.69 MB                                                                                                    | jdk-7u7-solaris-sparc.tar.Z     |
| Solaris SPARC                                                                               | 95.15 MB                                                                                                    | jdk-7u7-solaris-sparc.tar.gz    |
| Solaris SPARC 64-bit                                                                        | 22.75 MB                                                                                                    | 1 jdk-7u7-solaris-sparcv9.tar.Z |
| Solaris SPARC 64-bit                                                                        | 17.47 MB                                                                                                    | jdk-7u7-solaris-sparcv9.tar.gz  |
| Windows x86                                                                                 | 88.36 MB                                                                                                    | 1 jdk-7u7-windows-i586.exe      |
|                                                                                             | and the state of the state of t |                                 |

- 2. Install Eclipse IDE for Java Developers
  - Go to <u>http://www.eclipse.org/downloads/</u> and download "Eclipse IDE for Java Developers"
  - Choose 32-bit or 64-bit depending on your version of Windows.

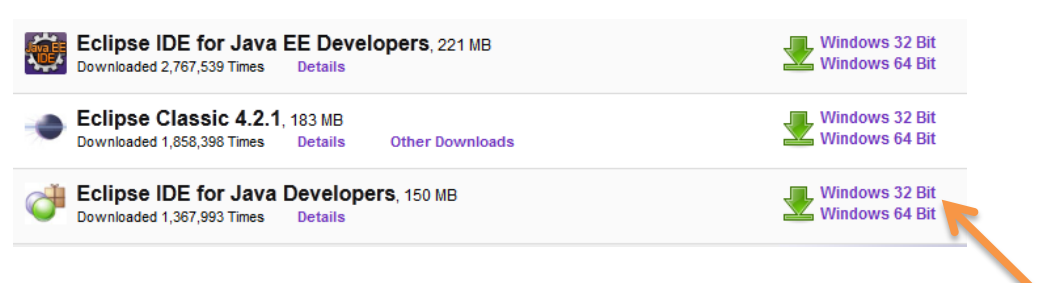

- Download and unzip the folder under your c: drive.
- Run c:/eclipse/eclipse.exe to open Eclipse.